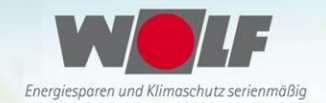

# **Cargoclix.com** global logistics exchange

## Bedienungsanleitung für Dienstleister Zeitfensterbuchung bei

## Wolf GmbH

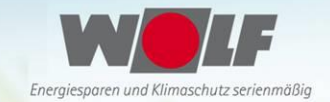

Impressum

### Bitte gehen Sie auf die folgende Internetseite: <u>www.cargoclix.com/wolf</u>

#### cargoclix.com

global logistics exchange

Benutzername

Eingeloggt bleiben

<u>Passwort vergessen?</u>
Jetzt neuen Account anlege

Login

Passwort

## Wolf GmbH

Anmeldung Cargoclix Zeitfenstermanagement

Sie besitzen bereits ein Benutzerkonto für das Cargoclix Zeitfenstermanagement und möchten sich zusätzlich um die Aufnahme in den oben genannten CargoMarket bewerben? Dann loggen Sie sich jetzt hier durch Eingabe von Benutzername und Passwort ein:

Sie besitzen noch kein Benutzerkonto für das Cargoclix Zeitfenstermanagement und möchten sich um die Aufnahme in den oben genannten CargoMarket bewerben? Dann legen Sie sich jetzt hier einen neuen Account an:

#### Jetzt neuen Account anlegen!

Wenn Sie bereits Nutzer des Zeitfenstermanagements bei Cargoclix sind, können Sie sich einfach hier einloggen Wenn Sie noch keinen Account zum Zeitfenstermanagement bei Cargoclix haben, können Sie sich diesen hier anlegen

→ In beiden Fällen wird Ihre Anmeldung nun geprüft und Ihr Account zu Beginn des darauffolgenden Werktages freigeschaltet

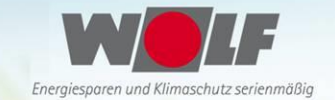

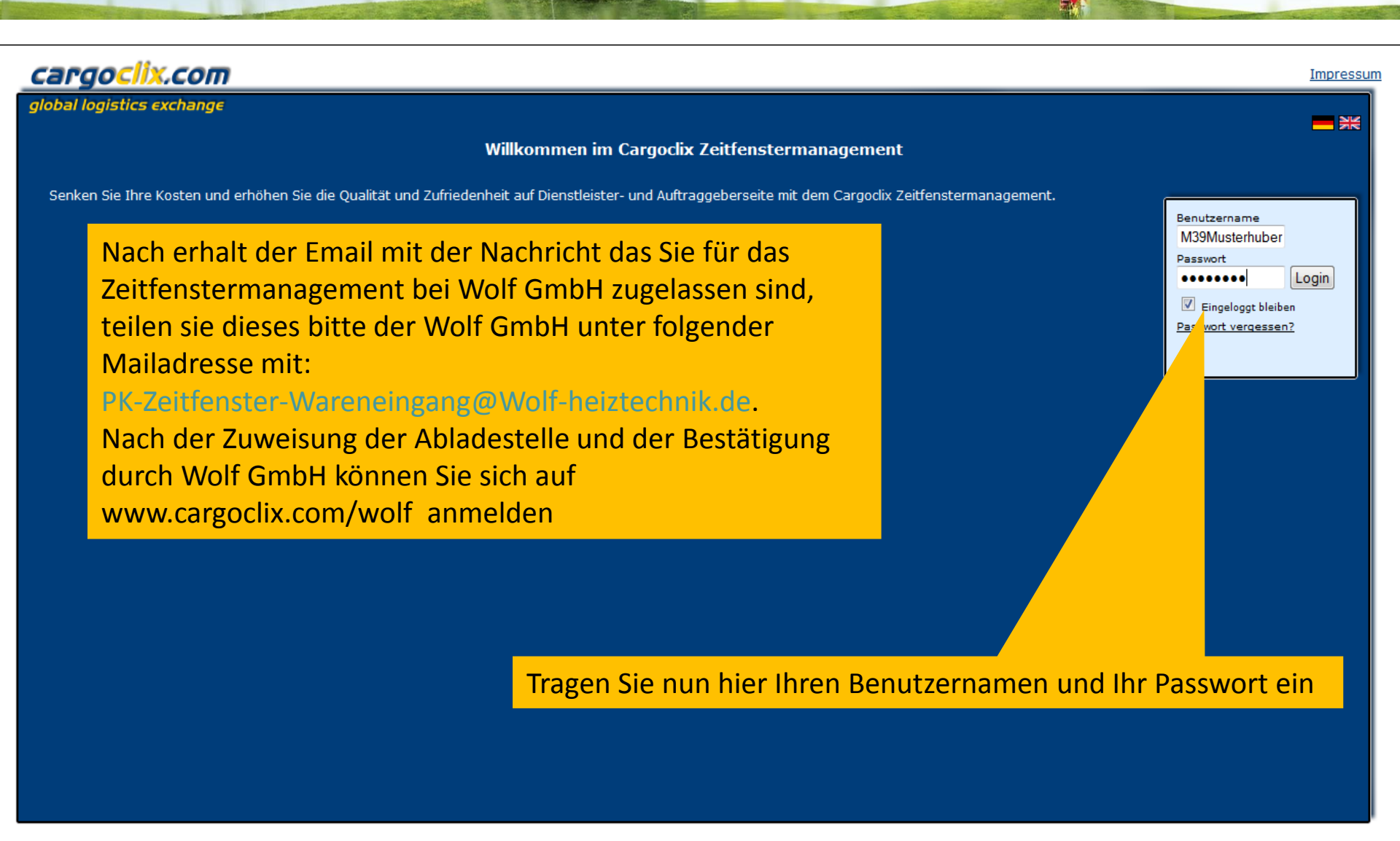

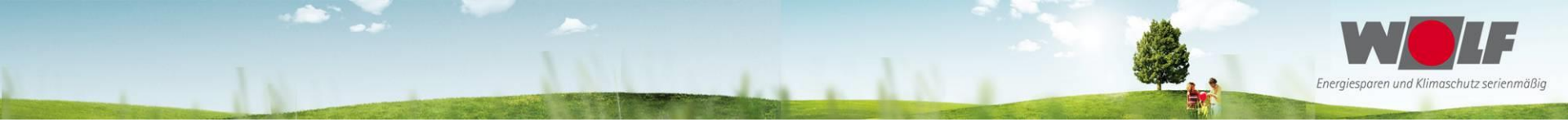

| cargoclix.com 🗆 > Hilfe                                                                    |                                  | Willkommen M98 Musterhuber. <u>Abmelden</u> |
|--------------------------------------------------------------------------------------------|----------------------------------|---------------------------------------------|
| global logistics exchange Auftraggeber Dienstleister Mein Ca                               | rgoclix Hilfe Impressum          |                                             |
| Zurück                                                                                     | Cargoclix Hilfe: Hauptmenü       | Inhaltsverzeichnis                          |
| Zum Starten wählen Sie bitte den gewünschten Bereich im oberen                             |                                  |                                             |
| Auftraggeber:<br>Als Auftraggeber wählen Sie bitte diesen Punkt, um die Zeitfensterbuch    | bren Standorten zu sehen.        |                                             |
| Dienstleister:<br>Als Dienstleister wählen Sie bitte diesen Punkt, um Zeitfensterbuchungen | hrer Auftraggeber durchzuführen. |                                             |
| Mein Cargoclix:<br>Stammdaten und Grundeinstellungen.                                      | Nählen Sie Dienstleister         |                                             |
| Hilfe                                                                                      |                                  |                                             |

Wenn Sie auf einer Seite des Programms Hilfe benötigen, wählen Sie den Punkt Hilfe im oberen Menü.

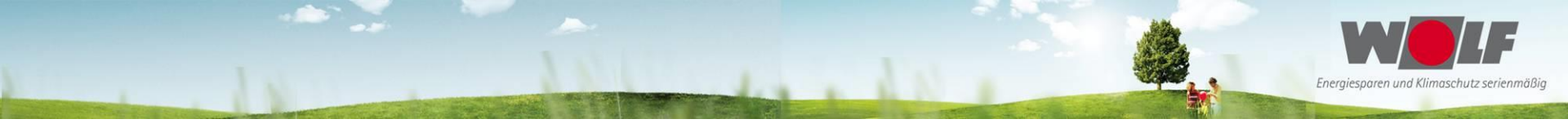

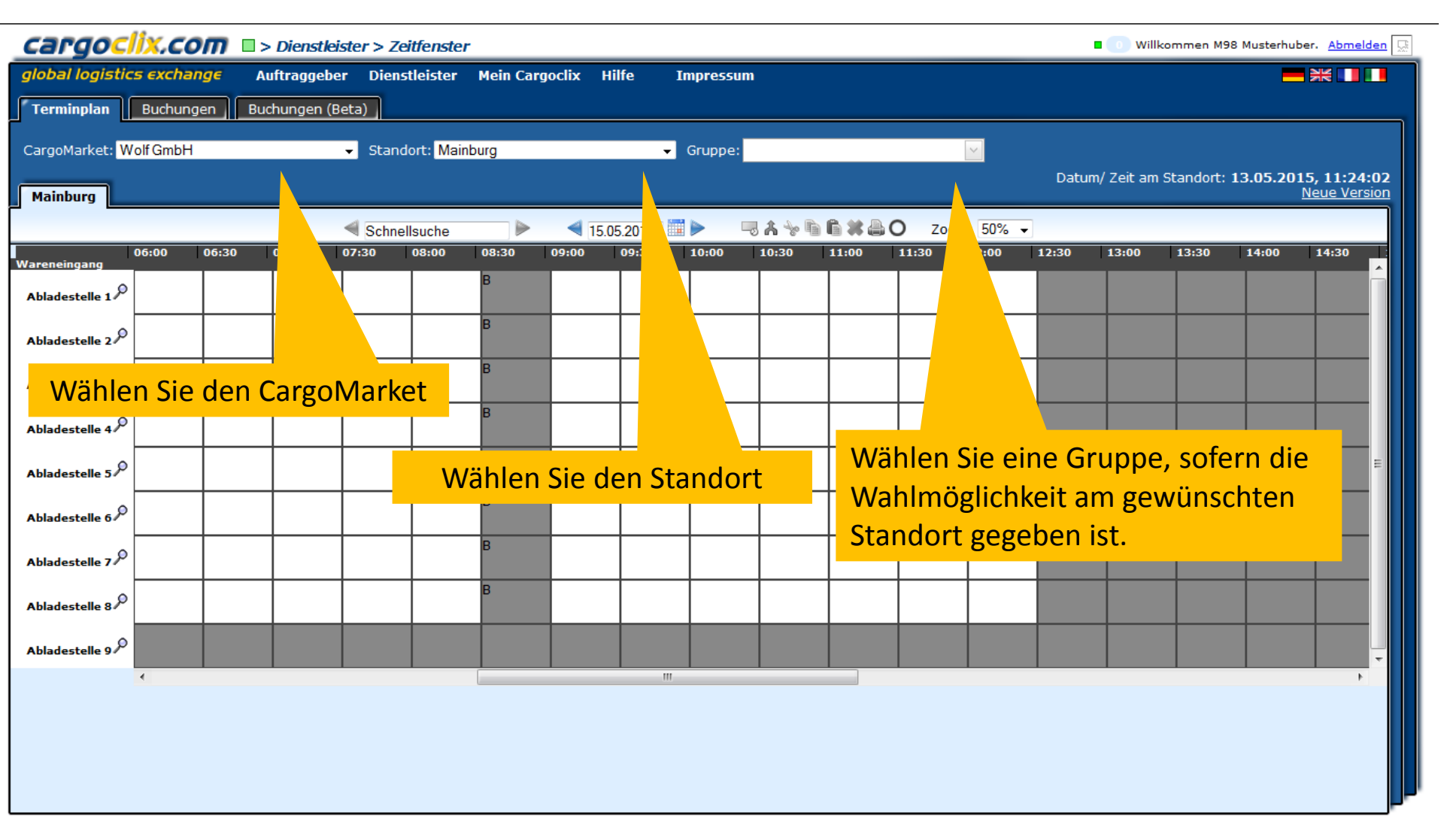

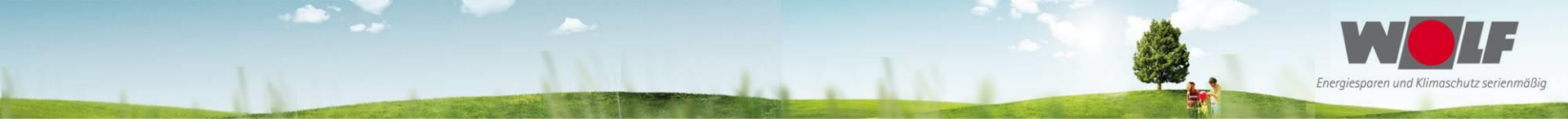

| Cargoclix.com > Diens              | stleister > Zeitfenster                |                                 | 🛛 💿 Willkommen M              | 198 Musterhuber. <u>Abmelden</u>              |
|------------------------------------|----------------------------------------|---------------------------------|-------------------------------|-----------------------------------------------|
| global logistics exchange Auftragg | geber Dienstleister Mein Cargoclix H   | lilfe Impressum                 |                               | ━ ₩ ■ ■                                       |
| Terminplan Buchungen Buchunge      | en (Beta)                              |                                 |                               |                                               |
| CargoMarket: Wolf GmbH             | <ul> <li>Standort: Mainburg</li> </ul> | ✓ Gruppe:                       |                               |                                               |
| Mainburg                           |                                        |                                 | Datum/ Zeit am Standort       | : 13.05.2015, 11:24:42<br><u>Neue Version</u> |
|                                    | Schnellsuche                           | 15 2015 🗮 🕨 🔍 🖧 🦙 🖻 🛱 🗱 🖨 (     | O Zoom: 50% -                 |                                               |
| 06:00 06:30 07:00<br>Nareneingang  | 07:30 08:00 08:30 09:00                | 1, 2015 → 30 11:00              | 11:30 12:00 12:30 13:00 13:30 | 14:00 14:30                                   |
| Abladestelle 1                     | B                                      | Do Fr Sa So<br>29 30 1 2 3      |                               |                                               |
| Abladestelle 2                     | В                                      | 6 7 8 9 10<br>13 14 15 16 17    |                               |                                               |
| Abladestelle 3                     | В                                      | 5 27 28 29 30 31<br>2 3 4 5 6 7 |                               |                                               |
| Abladestelle 4                     |                                        | Today: Mai 13, 2015             |                               |                                               |
| Abladestelle 5                     |                                        |                                 |                               | E                                             |
| Abladestelle 6                     |                                        |                                 |                               |                                               |
| Abladestelle 7                     |                                        |                                 |                               |                                               |
| Alla Sie kommen immer              | r auf den Terminplan de                | es aktuellen Datums u           | nd können von hier ein ar     | nderes                                        |
| مه <mark>wählen.</mark>            |                                        |                                 |                               | Ļ                                             |
|                                    |                                        |                                 |                               | •                                             |

- Dunkelgraue Felder: sind nicht buchbar (Rampe geschlossen, Mittagspause, etc.)
- Hellgraue Felder: sind noch nicht oder nicht mehr buchbar
- Diagonal grau gestreifte Felder: sind von anderen Kunden gebucht
- Weiße Felder: sind buchbar

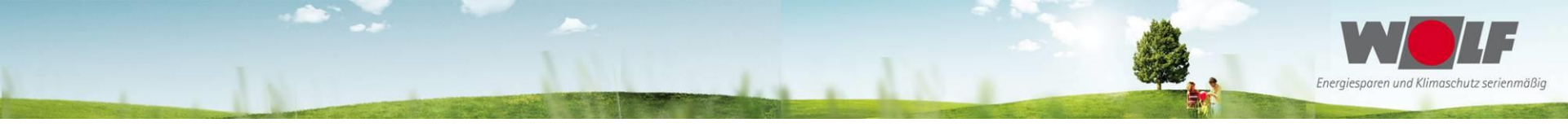

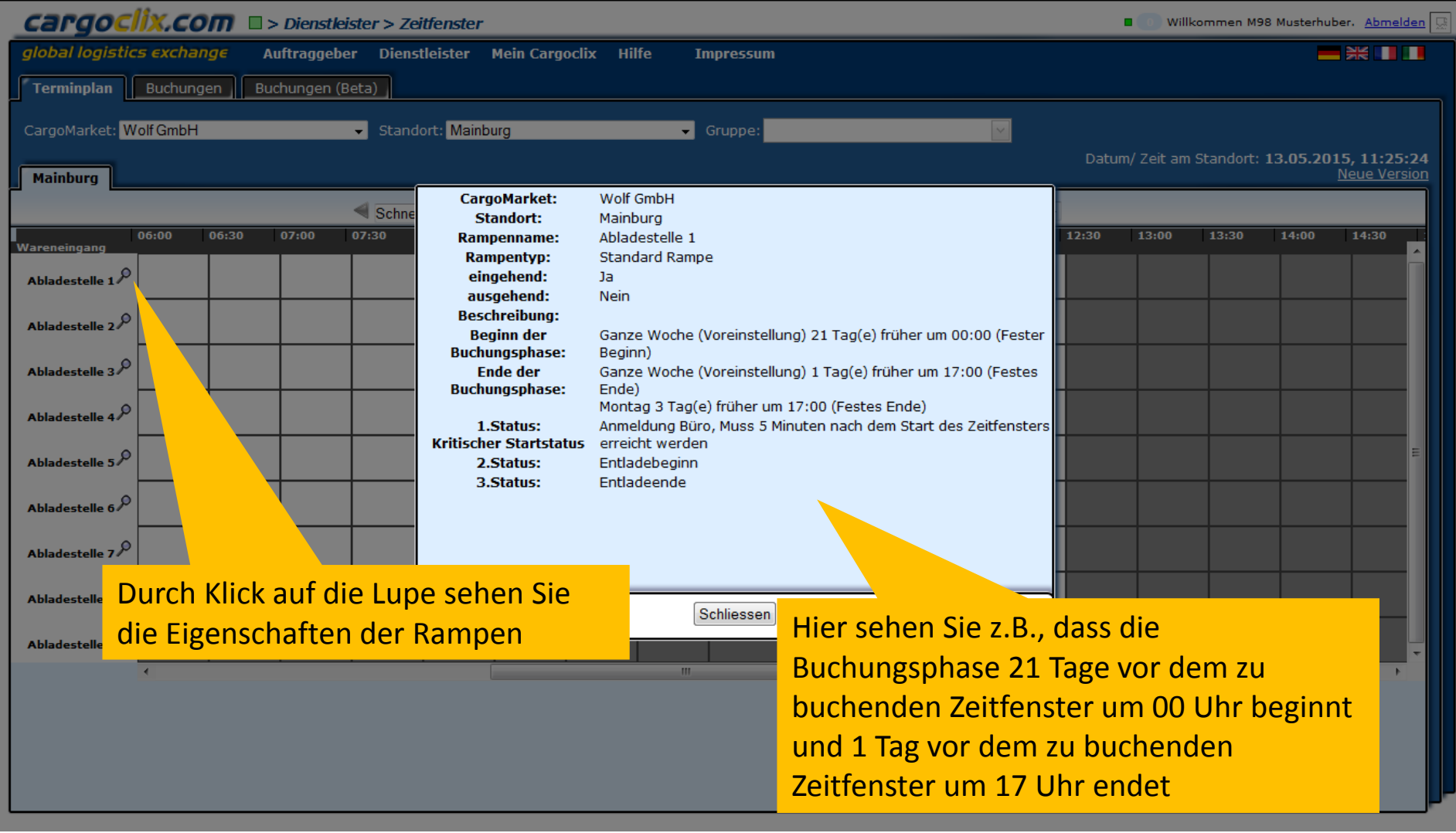

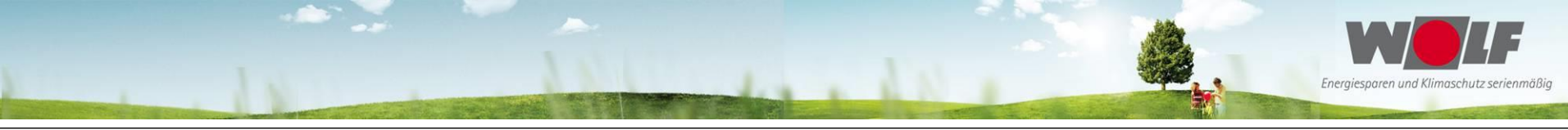

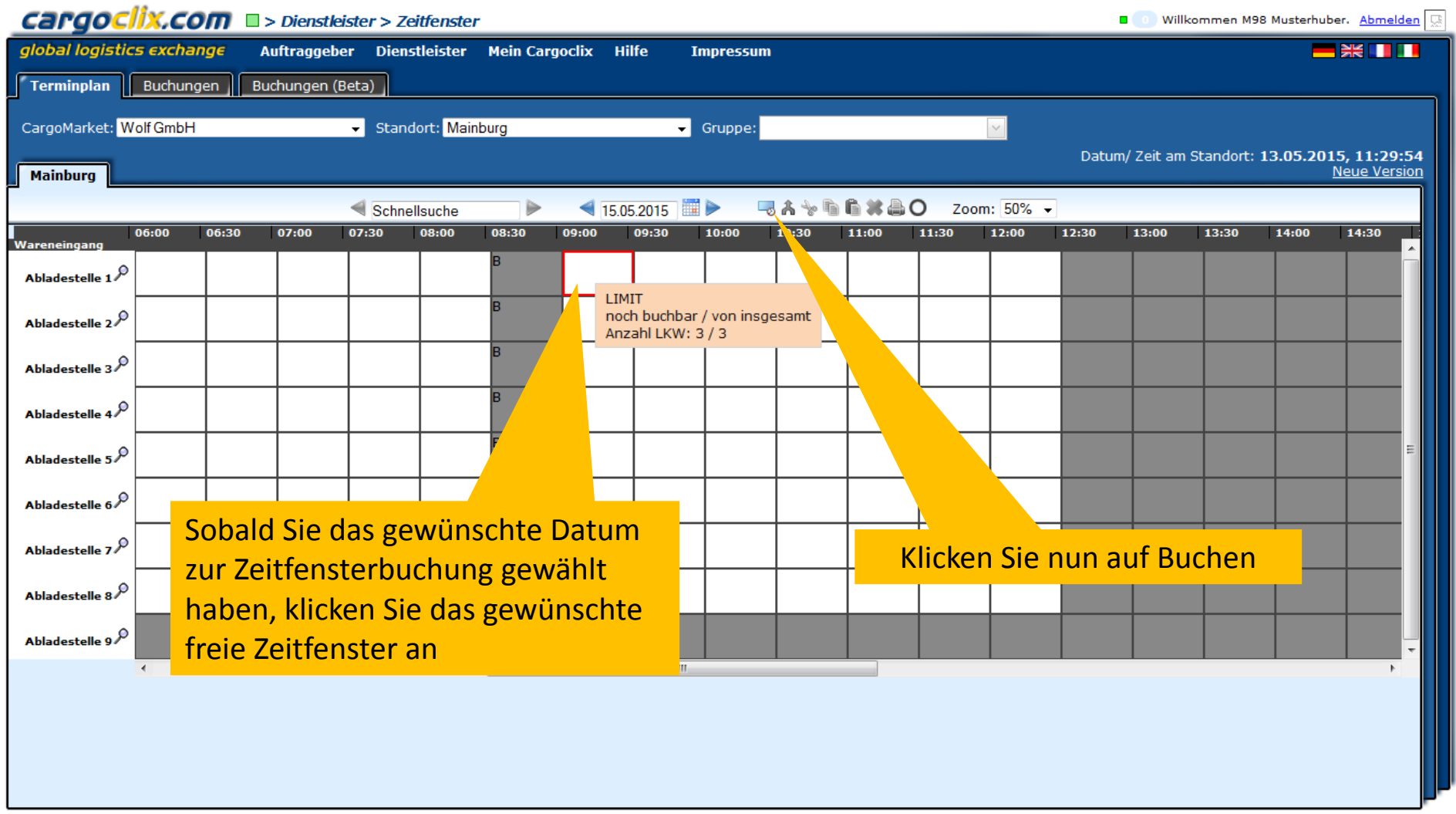

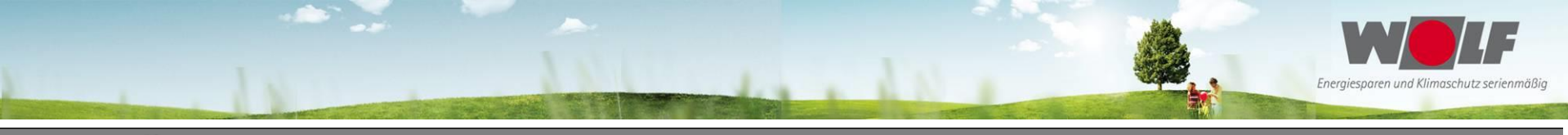

| Cargo Clix.com  > Dienstleister > Ze         | itfenster                                                                                                    | <b>Willkommen M98 Musterhuber</b> . <u>Abmelden</u>                  |
|----------------------------------------------|----------------------------------------------------------------------------------------------------|----------------------------------------------------------------------|
| global logistics exchange Auftraggeber Diens | tleister Mein Cargoclix Hilfe Impressum                                                                          |                                                                      |
| Terminplan Buchungen Buchungen (Beta)        |                                                                                                    |                                                                      |
| CargoMarket: Wolf GmbH 🗸 Stand               | ort: Mainburg 🗸 Gruppe:                                                                                          |                                                                      |
| Mainburg                                     |                                                                                                    | Datum/ Zeit am Standort: 13.05.2015, 11:31:57<br><u>Neue Version</u> |
| Schne                                        | Anderungsanfragen    Buchungsdaten    Prozessdetails    Anhänge                                                  |                                                                      |
| 06:00 06:30 07:00 07:30<br>Wareneingang      | Wolf GmbH, Mainburg: 15.05.2015, 09:00 - 09:29, Abladestelle 1                                                   | 12:30 13:00 13:30 14:00 14:30                                        |
| Abladestelle 1                               | Hinweis:<br>Bitte laden Sie die Lieferscheine im Reiter Anhänge hoch!                                            |                                                                      |
| Abladestelle 2 P                             | Nur seitliche Entradung<br>System bucht automatisch wie folgt:<br>0-5 Ladungsträger = 30 Minuten                 | =                                                                    |
| Abladestelle 3 $^{(r)}$                      | 6-10 Ladungsträger = 60 Minuten<br>11-15 Ladungsträger = 90 Minuten<br>ab 16 Ladungsträger = 120 Minuten         |                                                                      |
| Abladestelle 4 $p$                           | LIMIT<br>noch buchbar / von insgesamt                                                                            |                                                                      |
| Abladestelle 5 $^{ ho}$                      | Anzani LKW: 3 / 3<br>Buchendes Zusätzliche Daten Daten vom Profil laden                                          |                                                                      |
| Abladestelle 6 $^{D}$                        | Unternehmen Firma Auftr./ Best.Nr. * Spedition 123456 Profil überschreibt                                        |                                                                      |
| Abladestelle 7 $^{D}$                        | Musterhuber         Name des Frachtführers *         Profil           GmbH         Maier KG         Bitte wählen |                                                                      |
| Abladestelle 8 $P$                           | Benutzer Mobilteleton Name des neuen Profils M98 Musterhuber                                                     |                                                                      |
| Abladestelle 9 P                             | Speichern Drucken Standard Cargoclix Buchungsbes                                                                 |                                                                      |
| •                                            | Ш                                                                                                    |                                                                      |

Tragen Sie nun Ihre Daten ein und klicken Sie auf Speichern. Bitte beachten Sie die Hinweise im Buchungsfenster.

Wenn Sie das Profil für zukünftige Buchungen speichern möchten, können Sie ihm rechts in der Maske einen Namen geben, z.B. das LKW-Kennzeichen, etc.

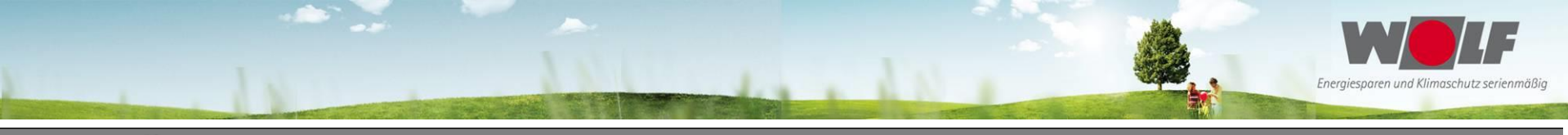

| CargocliX.com   > Dienstleister > Zeith        | Willkommen M98 Musterhuber. Abmelden                                                                                                    |                                                               |
|------------------------------------------------|----------------------------------------------------------------------------------------------------|---------------------------------------------------------------|
| global logistics exchange Auftraggeber Dienste | eister Mein Cargoclix Hilfe Impressum                                                                                                    |                                                               |
| Terminplan Buchungen Buchungen (Beta)          |                                                                                                    |                                                               |
| CargoMarket: Wolf GmbH 🗸 Standor               | rt: Mainburg 🗸 Gruppe:                                                                                                    |                                                               |
| Mainburg                                       |                                                                                                    | Datum/ Zeit am Standort: 13.05.2015, 11:31:57<br>Neue Version |
| Schne                                          | Änderungsanfragen 🗍 Buchungsdaten 🗍 Prozessdetails 🗍 Anhänge 🕽                                                                                                    |                                                               |
| 06:00 06:30 07:00 07:30 V<br>Wareneingang      | Nolf GmbH, Mainburg: 15.05.2015, 09:00 - 09:29, Abladestelle 1                                                                                                    | 12:30 13:00 13:30 14:00 14:30                                 |
| Abladestelle 1                                 | Hinweis:<br>Bitte laden Sie die Lieferscheine im Reiter Anhänge hoch!                                                                                                    |                                                               |
| Abladestelle 2 0                               | Nur seitliche Entladung<br>System bucht automatisch wie folgt:                                                                                                    |                                                               |
|                                                | D-5 Ladungsträger = 30 Minuten<br>6-10 Ladungsträger = 60 Minuten                                                                                                    |                                                               |
| Abladesteire 37                                | ab 16 Ladungsträger = 90 minuten<br>ab 16 Ladungsträger = 120 Minuten                                                                                                    |                                                               |
| Abladestelle 4 <sup>70</sup>                   | noch buchbar / von insgesamt<br>Anzahl LKW: 3 / 3                                                                                                    |                                                               |
| Abladestelle 5 P                               | Buchendes Zusätzliche Daten Daten vom Profil laden                                                                                                    |                                                               |
| Abladestelle 6 $p$                             | Unternehmen<br>Firma Auftr./ Best.Nr. *                                                                                                    |                                                               |
| Abladestelle 7 /                               | Spedition 123456 Profil überschreibt Name des Frachtführers * Profil Uberschreibt Name des Frachtführers * Profil                                                                                                   |                                                               |
|                                                | GmbH         Maler KG         Bitte wahlen         ▼           Benutzer         Mobiltelefon         Name des neuen Profils           M98 Musterhuber         Name des neuen Profils         Name des neuen Profils |                                                               |
| Abladestelle 87                                | Speichern Drucken Standard Cargocix Buchungsbes                                                                                                    |                                                               |
| Abladestelle 9 2                               |                                                                                                    |                                                               |

Eine Serienbuchung (täglich, wöchentlich, monatlich) ist möglich. Diese kann nur durch die Wolf GmbH gebucht werden. Der Benutzer muss hierfür bei Wolf seinen Wunsch über eine Serienbuchung mit den dazugehörigen Daten anzeigen.

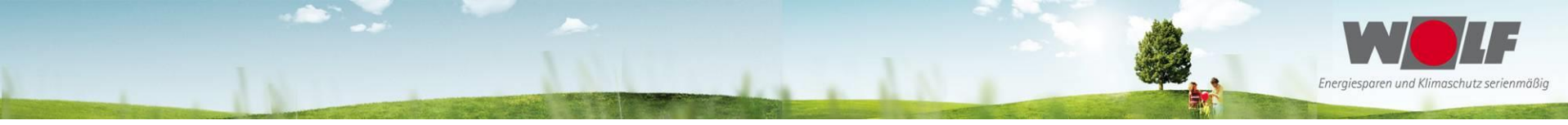

| cargoc                  | <mark>lix.co</mark> | חת 🗖   | > Dienstle  | ister > Z | eitfenster | r        |                   |                                                       |                                                  |                  |        |       |        |       | • will       | kommen M9   | 8 Musterhul | per. <u>Abmel</u>     | iden [      |
|-------------------------|---------------------|--------|-------------|-----------|------------|----------|-------------------|-------------------------------------------------------|--------------------------------------------------|------------------|--------|-------|--------|-------|--------------|-------------|-------------|-----------------------|-------------|
| global logistic         | cs excha            | nge i  | Auftraggeb  | er Dien   | stleister  | Mein Car | goclix            | Hilfe                                                 | Impressu                                         | m                |        |       |        |       |              |             | _           | *                     |             |
| Terminplan              | Buchun              | gen Bi | uchungen (I | Beta)     |            |          |                   |                                                       |                                                  |                  |        |       |        |       |              |             |             |                       |             |
| CargoMarket: V          | Volf GmbH           |        |             | - Stan    | dort: Mair | iburg    |                   | -                                                     | Gruppe:                                          |                  |        |       | $\sim$ |       |              |             |             |                       |             |
| Mainhung                |                     |        |             |           |            |          |                   |                                                       |                                                  |                  |        |       |        | Datu  | ım/ Zeit arr | n Standort: | 13.05.20    | 15, 11:36<br>Neue Ver | :50<br>sion |
| Mainburg                |                     |        |             |           |            |          | 4 5               | 5 05 0015                                             | -                                                |                  |        | 0 70  | om 50% | _     |              |             |             | neac ven              |             |
|                         | 06:00               | 06:30  | 07:00       | 07:30     | 08:00      | 08:30    | 09:00             | 09:30                                                 | 10:00                                            | 10:30            | 11:00  | 11:30 | 12:00  | 12:30 | 13:00        | 13:30       | 14:00       | 14:30                 |             |
| Abladestelle 1 $^{ ho}$ |                     |        |             |           |            | В        | 123456<br>Maier K | С<br>G M                                              |                                                  |                  |        |       |        |       |              |             |             |                       | Â           |
| Abladestelle 2          |                     |        |             |           |            | В        |                   | Spedition<br>123456 M-                                | Musterhuber<br>-ST121                            | r GmbH           |        |       |        |       |              |             |             |                       |             |
| Abladestelle 3 $^{ ho}$ |                     |        |             |           |            | В        |                   | Anzahl LK<br>Liefersche<br>Anzahl Lao<br>Lieferant: I | W: 1<br>eine hochgel<br>dungsträger:<br>Meier AG | aden? (sele<br>5 | t): Ja |       |        |       |              |             |             |                       |             |
| Abladestelle 4          |                     |        |             |           |            | F        |                   | Liefersche<br>Maier KG                                | eine vergess                                     | en: False        |        |       |        |       |              |             |             |                       |             |
| Abladestelle 5 $^{ ho}$ |                     |        |             |           |            |          |                   | Buchungs<br>CCX ID:40                                 | information<br>13419                             |                  |        |       |        |       |              |             |             |                       | =           |
| Abladestelle 6 🔎        |                     |        |             |           | Y          |          |                   | 13.05.201                                             | 5 11:32                                          |                  |        |       | _      |       |              |             | 4           | 4                     |             |
| Abladestelle 7 🔎        |                     |        | Sie         | sehe      | n nur      | h Ihre   | eigei             | nen Ze                                                | eitfen                                           | sterbu           | uchun  | g –   | _      |       | _            | _           |             | 4                     |             |
| Abladestelle 8 🔎        |                     |        |             |           |            |          |                   |                                                       |                                                  |                  |        |       |        |       |              |             |             |                       |             |
| Abladestelle 9 🔎        |                     |        |             |           |            |          |                   |                                                       |                                                  |                  |        |       |        |       |              |             |             |                       | ÷           |
|                         | •                   |        |             |           |            |          |                   | III                                                   |                                                  |                  |        |       |        |       |              |             |             | •                     |             |
|                         |                     |        |             |           |            |          |                   |                                                       |                                                  |                  |        |       |        |       |              |             |             |                       |             |
|                         |                     |        |             |           |            |          |                   |                                                       |                                                  |                  |        |       |        |       |              |             |             |                       |             |
|                         |                     |        |             |           |            |          |                   |                                                       |                                                  |                  |        |       |        |       |              |             |             |                       |             |

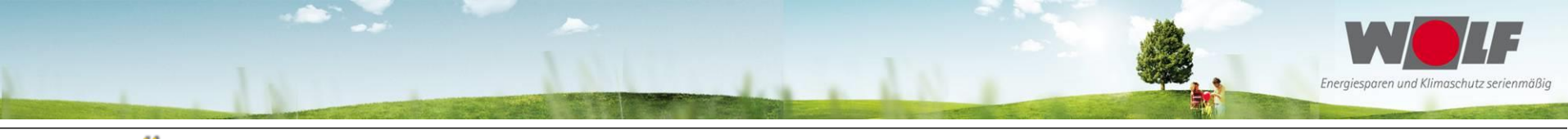

| CargocliX.com  > Dienstleister >                | > Zeitfenster                                    | 🛛 💿 Willkommen M98 Musterhuber. <u>Abmelden</u> 💭             |
|-------------------------------------------------|--------------------------------------------------|---------------------------------------------------------------|
| <i>global logistics exchange</i> Auftraggeber D | ienstleister Mein Cargoclix Hilfe Impressum      |                                                               |
| Terminplan Buchungen Buchungen (Beta)           |                                                  |                                                               |
| CargoMarket: Wolf GmbH 🗸 Si                     | tandort: Mainburg - Gruppe:                      |                                                               |
| Mainburg                                        |                                                  | Datum/ Zeit am Standort: 13.05.2015, 11:37:29<br>Neue Version |
| ◄ Sc                                            | chnellsuche 🛛 🕨 ┥ 15.05.2015 🗮 🕨 🤜 ሕ 🦖 🛍 🛍 🗮 🖨 🔿 | Zoom: 50% 🗸                                                   |
| 06:00 06:30 07:00 07:30<br>Wareneingang         | 08:00 08:30 09:00 09:30 10:00 10:30 11:30        |                                                               |
| Abladestelle 1 /                                | B O · O<br>123456<br>Maier KG M                  |                                                               |
| Abladestelle 2 /0                               |                                                  |                                                               |
| Abladestelle 3 🖉                                |                                                  |                                                               |
| Abladestelle 4 🖉                                |                                                  |                                                               |
| Abladestelle 5 <sup>,0</sup> Zum Ausschnei      | den hier klicken                                 | Zum Drucken hier klicken                                      |
| Abladestelle 6 $^{ ho}$                         |                                                  |                                                               |
| Abladestelle 7 $^{ ho}$                         |                                                  |                                                               |
| Abladestelle 8 $^{ ho}$                         |                                                  |                                                               |
| Abladestelle 9                                  |                                                  |                                                               |
| 4                                               | Zum Kopieren hier klicken Zum Eir                | nfügen hier klicken                                           |
|                                                 |                                                  |                                                               |
|                                                 |                                                  |                                                               |

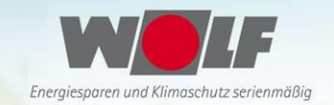

#### Es wurde eine pdf Datei erstellt, die Sie speichern und ausdrucken können

#### Zeitfenster Buchungsbestätigung

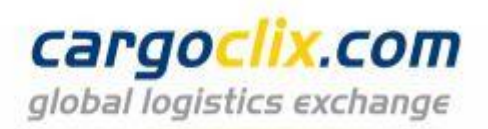

#### Cargoclix Buchungs-ID

4013419

Die Datei enthält alle Daten der Buchung, einschließlich der Buchungs-ID

#### Dienstleister

| Benutzer                 | M98 Musterhuber |
|--------------------------|-----------------|
| Auftr./ Best.Nr.         | 123456          |
| Name des Frachtführers   | Maier KG        |
| Mobiltelefon             |                 |
| LKW-Kennzeichen          | M-ST121         |
| Anzahl LKW               | 1               |
| Lieferscheine hochgelade | Ja              |
| Anzahl Ladungsträger     | 5               |
| Lieferant                | Meier AG        |
| Lieferscheine vergessen  | Nein            |
|                          |                 |

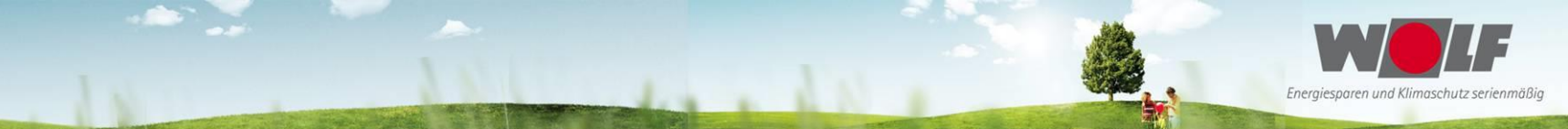

| _cargoclix.c                                                                                                    | сот     | □ > Dienst   | leister > Zeitfe | nster     |                      |                                     |             | • •                | Willkomme | n M98 Musterhuber. <u>Abm</u> | <u>elden</u> |
|----------------------------------------------------------------------------------------------------|---------|--------------|------------------|-----------|----------------------|-------------------------------------|-------------|--------------------|-----------|-------------------------------|--------------|
| global logistics excl                                                                                               | hange   | Auftragge    | ber Dienstlei    | ster Mein | Cargoclix Hilfe      | Impressum                           |             |                    |           |                               |              |
| Terminplan Buchu                                                                                                    | ingen 📗 | Buchungen    | (Beta)           |           |                      |                                     |             |                    |           |                               |              |
| Suchen Automatisches Artualisieren Spalten anpassen Export: PDF XLS RTF O                                           |         |              |                  |           |                      |                                     |             |                    |           |                               |              |
| Seite 1 von 1 (4 Elemente) < 🕞 Ergebnisse pro Seite 30 🗸 🔲 Zeige Filterzeilen-Menü 🛛 <u>Filter leeren</u> 🔍 + - S R |         |              |                  |           |                      |                                     |             |                    |           |                               |              |
| Ziehen Sie eine Spaltenüberschrift handen gach dieser Spalte zu gruppieren                                          |         |              |                  |           |                      |                                     |             |                    |           |                               |              |
| ID                                                                                                    | Details | L            | CargoMarket Buc  | Länge     | LKW-Kennzeichen      | Name des Frachtführers              | CargoMarket | Benutzer           | Startzeit | Standort                      | E            |
| 3921502                                                                                                    | ٩       | 20.04.2      |                  | 90        | M-UC 777             | Müller Trans                        | Wolf GmbH   | M98<br>Musterhuber | 06:00     | Mainburg                      |              |
| <u>3952774</u>                                                                                                    | P       | 27.04.2015   |                  | 9         | M-UC 777             | Müller Trans                        | Wolf GmbH   | M98<br>Musterhuber | 06:00     | Mainburg                      |              |
| 3952778                                                                                                    | ٩       | 27.04.2015   |                  |           | M-UC 888             | Müller Transporte                   | Wolf GmbH   | M98<br>Musterhuber | 07:00     | Mainburg                      | 1            |
| 3952780                                                                                                    | ٩       | 27.04.2015   |                  |           | 5 777                | Müller Trans                        | Wolf GmbH   | M98<br>Musterhuber | 06:30     | Mainburg                      | 1            |
| Neben dem Terminplan steht Ihnen auch eine tabellarische<br>Ansicht Ihrer Zeitfensterbuchungen zur Verfügung        |         |              |                  |           |                      |                                     |             |                    |           |                               |              |
| Seite 1 von 1 (4 Element                                                                                            | æ) < [1 | ] > Ergebnis | sse pro Seite 30 | ▼         | je Filterzeilen-Menü | <u>Filter leeren</u> → + • S<br>III | ) <b>R</b>  |                    |           |                               | •            |

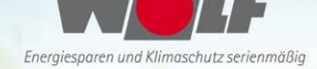

#### Cargoclix.com = > Hilfe Willkommen M98 Musterhuber, Abmelden global logistics exchange Auftraggeber Dienstleister Mein Cargoclix Hilfe Impressum Zurück Inhaltsverzeichnis Cargoclix e: Dienstleister Zeitfenster buchen: -> Video zu diesem Thema ansehen Um ein Zeitfenster zu buchen, klicken Sie auf "Dienstleister" und wählen den CargoMarket lort des Auftraggebers, bei dem Sie ein Zeitfenster buchen möchten. Wählen Sie nun das Datum an dem Sie das Zeitfenster buchen möchten. Graue Zeitfenster sind nicht buchbar, grau g ter sind von anderen Dienstleistern gebucht und weiße Zeitfenster sind buchbar. Klicken Sie nun auf das gewünschte freie Zeitfenster und es wird mit einem roten Rand markiert. Klicken S on "buchen", das Sie neben der Datumsauswahl sehen. Es öffnet sich das Buchungsfenster, über das Sie Ihre Buchung vornehmen können. Profile für Buchungen anlegen: → Video zu diesem Thema ansehen Sobald Sie bei einer Buchung alle Daten in das Buchungsfenster eingegeben haben, könn eichern. Tragen Sie im Buchungsfenster hierzu einen Profilnamen ein. Wenn Sie die Buchung nun bestätigen wird automatisch auch das Profil gespeichert. Der Name des Prof es LKW und der Name des Fahrers sein, etc. Zeitfenster über Profil buchen: → Video zu diesem Thema anseh Weitere Hilfe und Videos finden Sie unter dem Menüpunkt "Hilfe" Markieren Sie das gewünschte freie Zeitfenster und klicken Sie auf Profil aus. Die Daten des Profils werden automatisch in das Buchur Gebuchtes Zeitfenster verschieben: → Video zu diesem Thema ansehen Klicken Sie auf das von Ihnen gebuchte Zeitfenster. Schneiden Sie nun dieses über den Button "Schere" aus, den Sie neben der Datumsauswahl sehen. Markieren Sie nun das gewünschte Zielzeitfenster und klicken Sie auf den Button "Einfügen" den Sie ebenfalls neben der Datumsauswahl sehen. Gebuchtes Zeitfenster verlängern: → Video zu diesem Thema ansehen Wenn dies vom Auftraggeber erlaubt ist, kann das Zeitfenster über die Pfeile rechts und links im Zeitfenster verlängert oder verkürzt werden. Die Pfeile sehen Sie, sobald Sie mit der Maus über das Zeitfenster gehen. Gebuchtes Zeitfenster löschen: Wählen Sie das von Ihnen gebuchte Zeitfenster, das Sie löschen möchten. Ein roter Rand wird um das Zeitfenster angezeigt. Klicken Sie nun auf den Button "Löschen" den Sie neben der Datumsauswahl sehen. Liste aller meiner gebuchten Zeitfenster anzeigen: → Video zu diesem Thema ansehen Wählen Sie auf der zweiten Ebene den Button "Buchungen". Es werden Ihnen alle Ihre Buchungen des heutigen Tages angezeigt. Über den Button "Suchen" können Sie das Ergebnis eingrenzen. Über den farbigen Statuspunkt ie Buchung können Sie das Buchungsfenster öffnen und den aktuellen Status einsehen. Über das Lupezeichen ganz rechts öffnen Sie ebenso das Buchungsfenster und sehen die Buchungsdetails.

#### **Buchungsstaus:**

Im Buchungsfenster sehen Sie den Reiter "Prozessstatus". Dort sehen Sie welche Schritte vom Auftraggeber im Zeitfensterprozess erfaßt werden (z.B. LKW noch nicht im Werk, LKW an der Rampe, LKW hat Rampe verlassen, LKW hat Werk verlassen, etc.). Blauer Punkt bedeutet: Prozess hat noch nicht begonnnen Oranger Punkt bedeutet: Prozess hat begonnen Grüner Punkt bedeutet: Prozess abgeschlossen

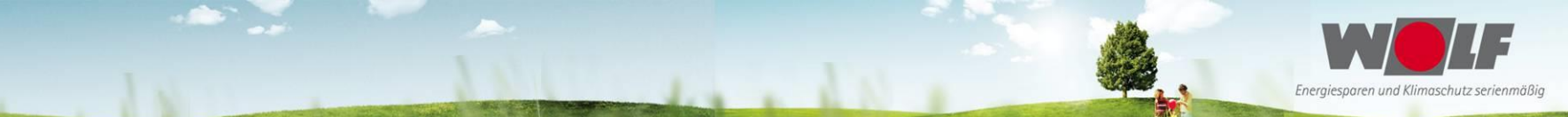

Bei Rückfragen zu Buchungen erreichen Sie die Wolf GmbH Email: <u>dieter.zacherl@wolf</u>.eu Tel. +49 (0) 8751 74 1856 <u>andreas.berger@wolf</u>.eu Tel. +49 (0) 8751 74 1950

Bei technischen Rückfragen erreichen Sie Cargoclix Email: <u>support@cargoclix.com</u> Tel. +49 (0) 761 – 20 55 11 00

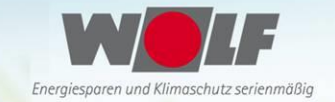

## **Ansprechpartner bei Wolf**

### Logistik

WLEHr. Zacherl D.Tel.: +49(0)8751 74 1856Mail: Dieter.Zacherl@Wolf.euWLEHr. Berger A.Tel.: +49(0)8751 74 1950Mail: Andreas.Berger@Wolf.eu

### Beschaffung

WPEHr. Kuehner S.<br/>Fr. Kaindl J.Tel.: +49(0)8751 74 1998Mail: Sebastian.Kuehner@Wolf.euWPEFr. Kaindl J.Tel.: +49(0)8751 74 1908Mail: Jennifer.Kaindl@Wolf.euWKAHr. Reich P.Tel.: +49(0)8751 74 1617Mail: Philip.Reich@Wolf.eu